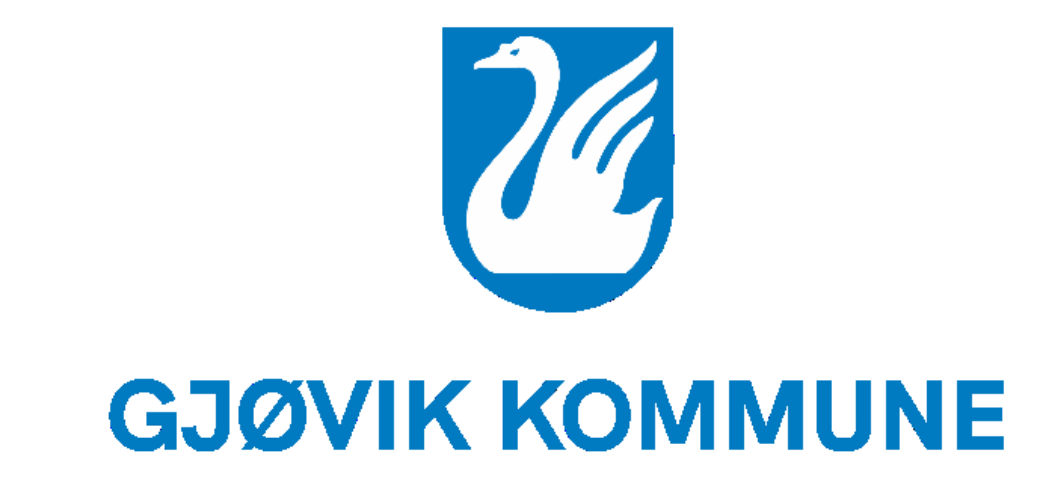

# Visma Flyt Samspill

#### Visma Flyt Samspill

- Innlogging: Individplan.no/samspill
  - Du bruker samme brukernavn som i SAMPRO
  - Sikrere innlogging med ID-porten

- Ting som fortsatt må gjøres i SamPro:
- o administrative oppgaver

Norsk Bokmål 🐱

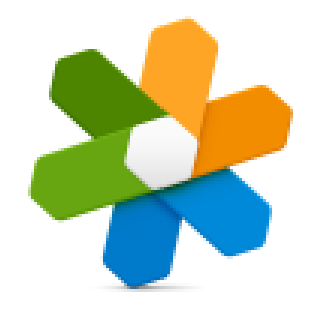

#### Flyt Samspill

Brukernavn

Brukernavn

Logg inn

Glemt passordet?

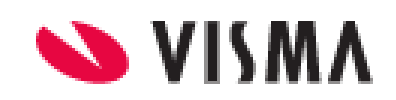

# Logg inn - få oversikt – trykk på de ulike fanene

# Trenger du hjelp i planen?

#### Trykk på spørsmålstegnet der du er i planen og få informasjon skriftlig og i en kort video

|               | 1 7 17                        | , , ,              |                     | ,         |                    |           |            |       |
|---------------|-------------------------------|--------------------|---------------------|-----------|--------------------|-----------|------------|-------|
| Flyt Samspill | Planoversikt                  | Planadministrasjon | Samtykke til planen | Tidslinje | Mål og Aktiviteter | Meldinger | Dokumenter | Kalen |
|               | Tidslinje                     |                    |                     |           |                    |           |            |       |
|               |                               |                    |                     |           |                    | Alle      |            |       |
|               | · 2022· · · · · · · · · · · · |                    |                     |           |                    |           |            |       |

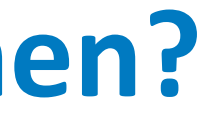

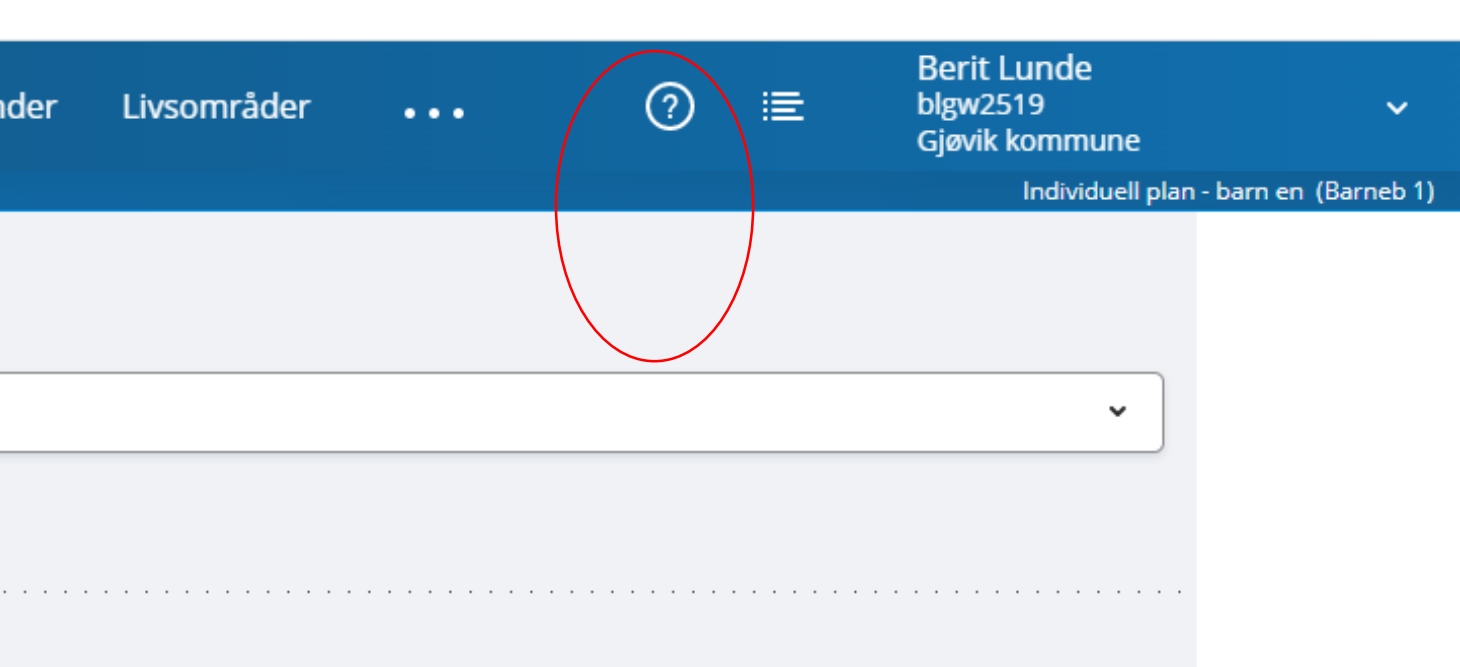

#### Få oversikt i <u>planlisten</u>

| Flyt | Samspill                                                                                                    | ? | Terje Sagenes<br>terjesa<br>VismaX | ~ |
|------|----------------------------------------------------------------------------------------------------|---|------------------------------------|---|
|      | Planer                                                                                                    |   | Registrer ny plan                  |   |
|      | Vis navnet på planeier                                                                                                    |   |                                    |   |
|      | Q Søk på planeiernavn                                                                                                    |   |                                    |   |
|      | Aktive planer (115) ^                                                                                                    |   |                                    |   |
|      | S ************************************                                                                                                    |   |                                    |   |
|      | S tsa1                                                                                                    |   |                                    |   |
|      | IOP / ^^.^.1961<br>Ingunn Østrem, Terje Sagenes, Lise1 Oshaug, Lise3 Oshaug N-B, Signvor 3 Andersen, Karen Test Markussen , LiseO Oshaug<br>Sist arkivert 14.01.2015 |   |                                    |   |
|      | S   ************************************                                                                                                    |   |                                    |   |

#### **Registrere ny plan**

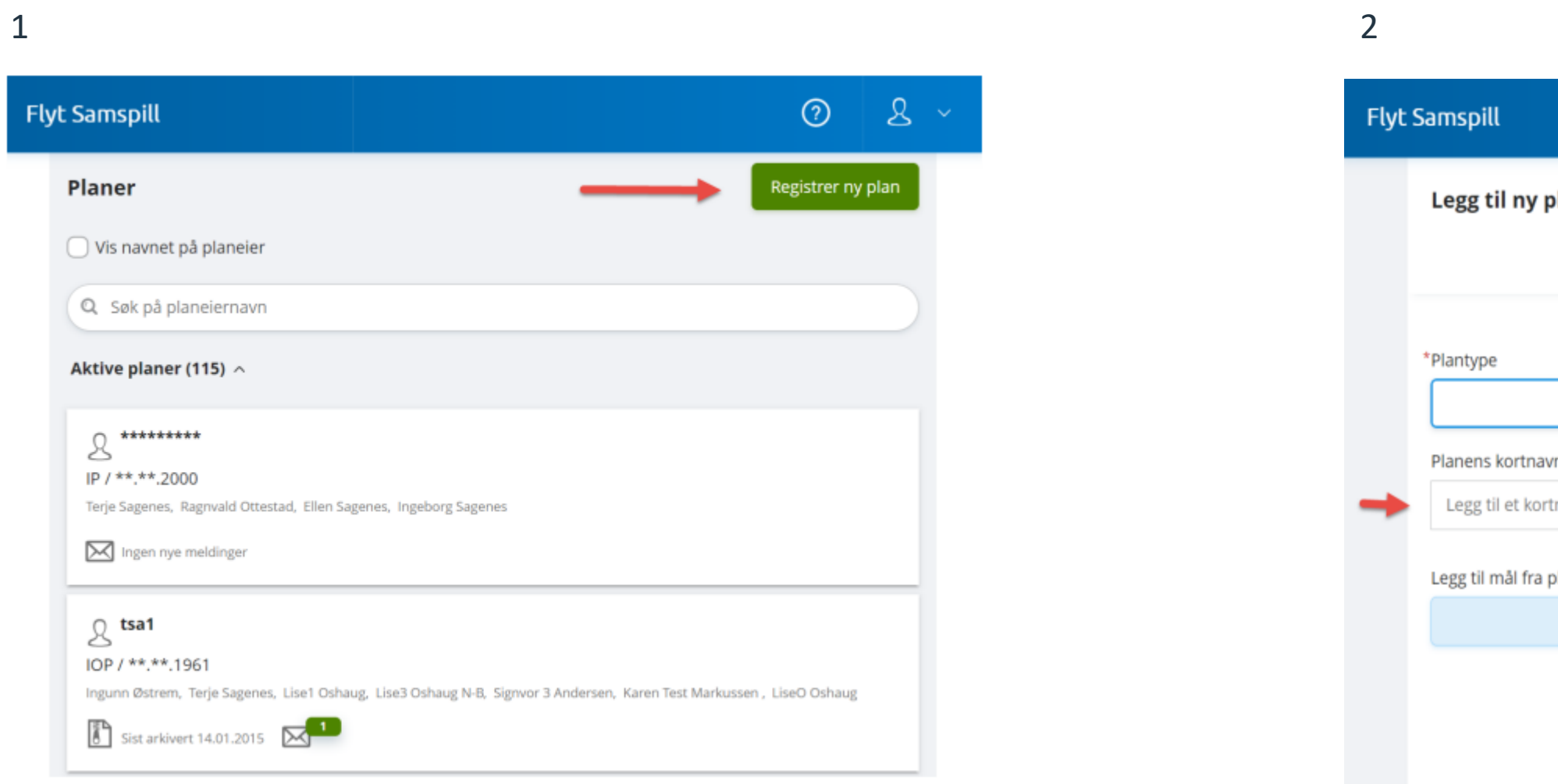

| ? ≣   | ይ ~  |
|-------|------|
|       | ţ    |
|       | ~    |
|       |      |
|       |      |
|       | +    |
|       | ~    |
| Neste |      |
|       | ② IE |

# **Registrere ny plan**

| Flyt : | Samspill                                                                       | ⑦ া≣  | ۷ ک        |
|--------|--------------------------------------------------------------------------------|-------|------------|
| -      | *Personnummer<br>Legg til fødselsnummer eller nasjonalt ID-nummer på 11 siffer |       |            |
| -      | *Fødselsdato<br>Fødselsdato                                                    |       | <u>iii</u> |
| -      | *For- og mellomnavn<br>For- og mellomnavn                                      |       |            |
| -      | *Etternavn                                                                     |       |            |
|        | Tilbake                                                                        | Neste | •          |

## **Registrere ny plan**

- Dersom planeier skal logge inn i planen, kommer du til denne oversikten
- Du bekrefter ved å trykke lagre.
- Planeier vil motta en e-post med invitasjon til å delta i egen plan. Med instruksjon for hvordan å opprette sin konto.

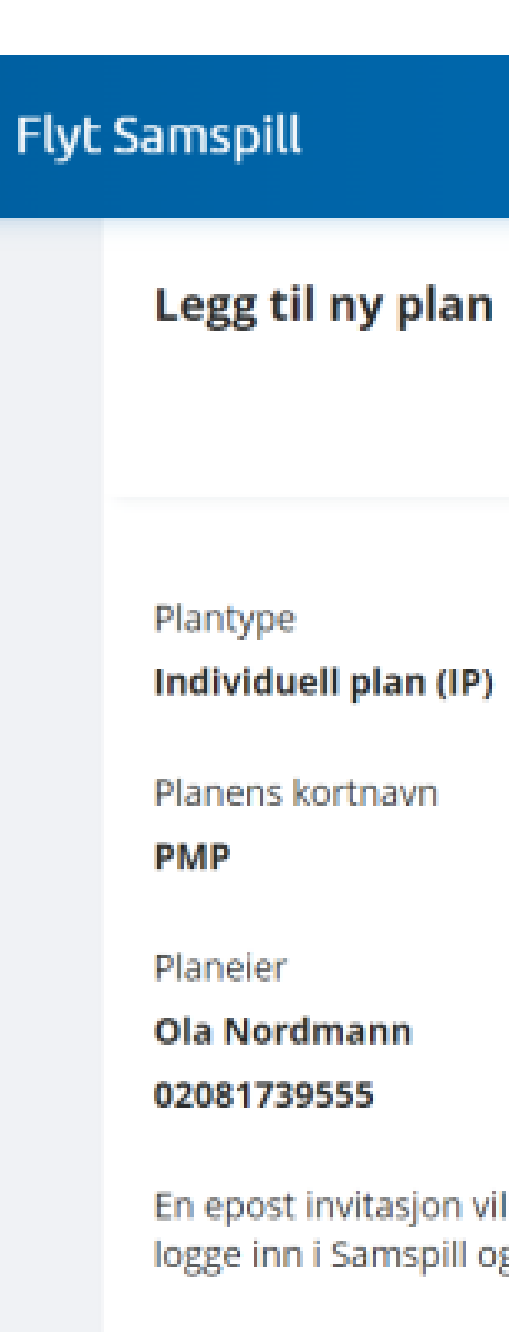

5

Denne invitasjonen utløper om 1 måned. Den kan sendes på nytt fra "plandeltaker"-siden.

Tilbake

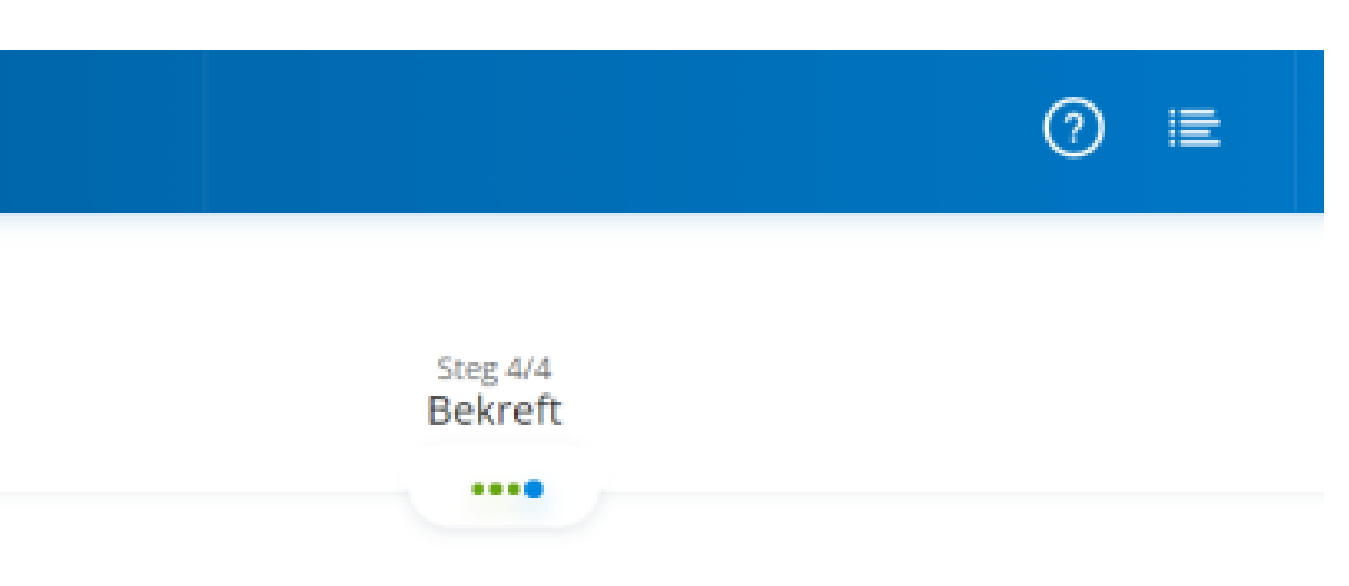

En epost invitasjon vil bli sendt til **terje.sagenes@visma.com**. Ola kan bruke denne invitasjonen til å logge inn i Samspill og få tilgang til planen (så lenge planen er aktiv).

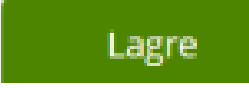

#### Samtykke til planen gjøres digitalt

- Visma har laget mal-tekst for digitalt samtykke.
- Den kan sendes til planeier eller foresatte for signering. Opptil to plandeltakere kan signere.
- Samtykke til planen» er kun synlig i hovedmenyen for de som skal signerer eller har signert et samtykkedokument i planen, og koordinator.
- Se informasjonsvideo når du står i «Samtykke til planen» i Samspill og trykker på spørsmålstegn, eller trykk <u>her</u>
- Ved nye deltakere inn i planen så må samtykket oppdateres.

# Legg til deltakere i planen

1

Når du skal registrere deltaker i planen, gå til "plandeltakere" som du finner bak de 3 prikkene i menylinjen.

| lyt Samspill                        | Planoversikt         |               | -             | 0     | i E          | ይ        | ~     |
|-------------------------------------|----------------------|---------------|---------------|-------|--------------|----------|-------|
|                                     | - Idildonninistra    | 5,011         |               |       | IP til Ola N | lordmann | (PMP) |
| Ola Nordman                         | n Tidslinje          |               |               |       |              |          |       |
| Individuell plan (<br>Kortnavn: PMP | IP) Mål og Aktivitet | er            |               |       |              |          |       |
| $\overline{}$                       | Meldinger            |               |               |       |              |          |       |
| Ingen beskrivelse 🧪                 | Dokumenter           |               |               |       |              |          |       |
| Tidslinje                           | Kalender             |               | Mål og Aktivi | teter |              |          |       |
| Meldinger 🛛 🗿                       | Livsområder          |               |               |       |              |          |       |
| 📰 Kalender hendelser 👩              | Fagplaner            |               |               |       |              |          |       |
| _                                   | Plandeltakere        | Plandeltakere |               |       |              |          |       |

planen.

2

Du er nå over i bildet hvor du legger til deltaker. Klikk på "legg til deltaker" oppe til høyre

I neste bilde legger du inn vedkommende sitt navn, stilling. Samt rolle og ansvarsområde i

Deretter bekrefter du og det blir sendt en epost til deltaker på lik linje som da du registrerte planeier. De kan velge å opprette ny konto, eller koble til en eksisterende konto.

#### **Administrere varslinger**

- I SAMPRO måtte dette gjøres på hver enkelt deltaker i hver enkelt plan.
- I Samspill gjør hver enkelt deltaker dette selv. Og det vil gjelde alle planer den enkelte er deltaker i.
- Husk å informer de som er deltakere i planen om dette.

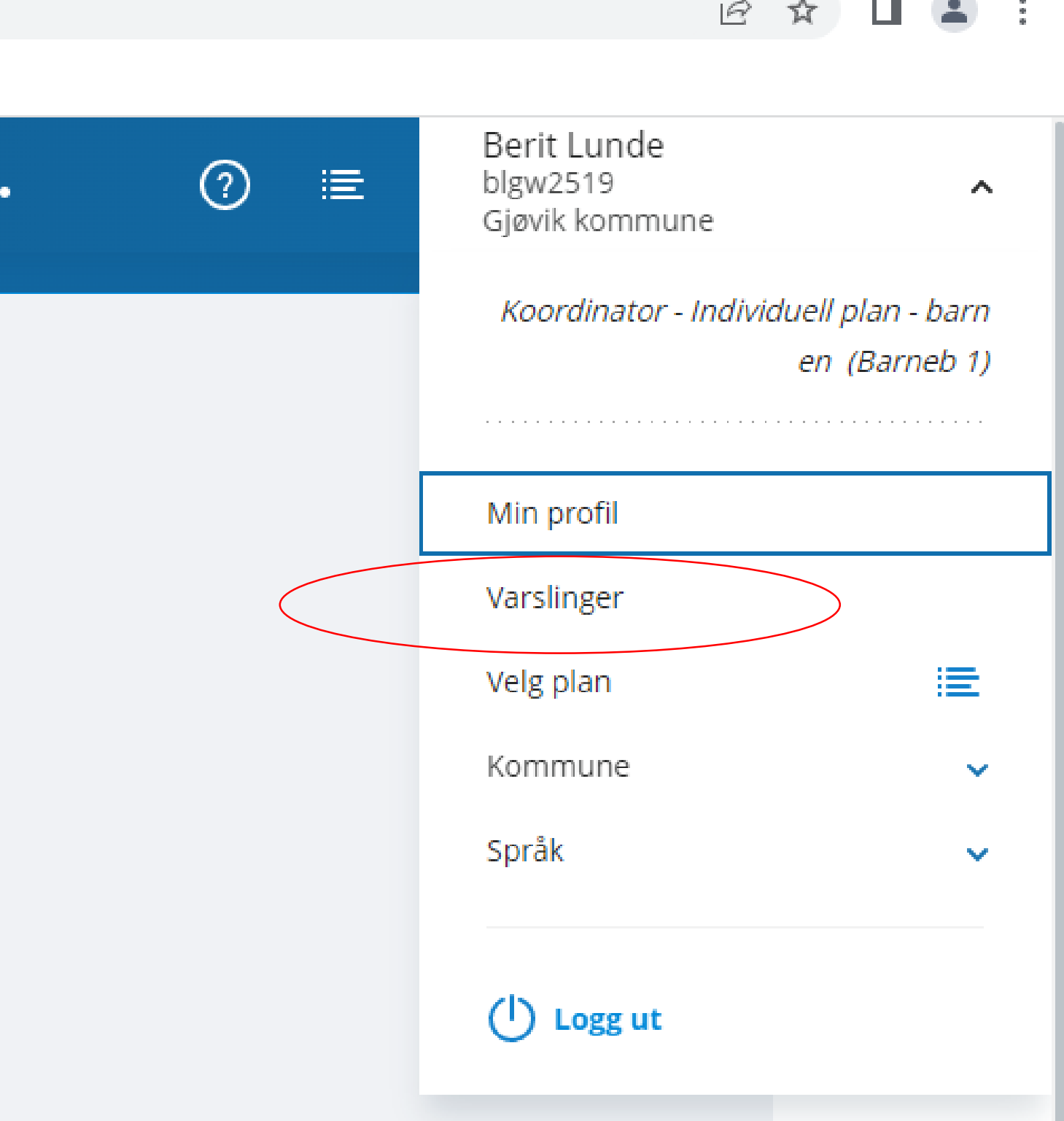

Verifiser e-post-adresse

## Informasjonsfilm om å opprette

#### mål og aktivitet

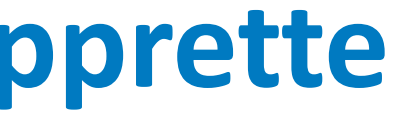

#### **UTSKRIFT**: I planoversikten finnes utskrifts-knappen.

#### Når du skriver ut får du hele planen inkludert alle meldinger, med unntak av kalenderhendelser og dokumenter.

-Vi har meldt til Visma om behov for å kun skrive ut enkeltmeldinger.

| Flyt Samspill  | Plan Overview                     | Plan Management     |   | 0 | ) 🖻 | Te<br>te<br>V |
|----------------|-----------------------------------|---------------------|---|---|-----|---------------|
| Plan Overv     | iew                               |                     |   |   |     |               |
|                | Petter *Petro<br>Plan type: Indiv | usen<br>idual plan  |   |   |     |               |
| No description |                                   |                     |   |   |     |               |
| Т              | imeline                           | Goals and activitie | s |   |     |               |

idual olan - Petter \*Petrus

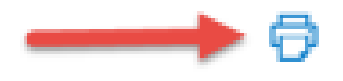

# **Arkivering skjer** automatisk i Samspill (for kunder som har kjøpt Visma Flyt Arkiv)

Den i kommunen som er Super administrator aktiverer arkivering og avgjør hyppighet

Hvilke utfordringer møter du på i arbeidet som koordinator?

## Diskusjon

- Forventningsavklaring med planeier og de andre deltakerne – formulert i et eget mål
- Medvirkning og selvbestemmelse i egen plan – krever vår innsats. Skape eierforhold, utforming av mål.
- Deleger oppgaver; (Krever opplæring, rolleavklaring, oppfølging)
- l møter \_
- Mellom møtene
- Oppdateringer i Samspill, endret tilgang
- Hva gjør vi med de som ikke er deltakere i Samspill?
- Hvordan planlegger du koordineringstiden din?
- Forholdet mellom IP og andre fagsystemer inkludert API

## Hvor finner jeg hjelp/informasjon

- Kompetansebroen, e-læringskurs: koordinator og individuell plan
- Kommunens kvalitetssystem (I Gjøvik kommune = EQS). Her er prosedyrer når det gjelder IP og koordinering.
- Informasjon på kommunens hjemmeside
- Oversettelsesfunksjon på hjemmesiden
- Hvordan er koordinering organisert i din kommune?

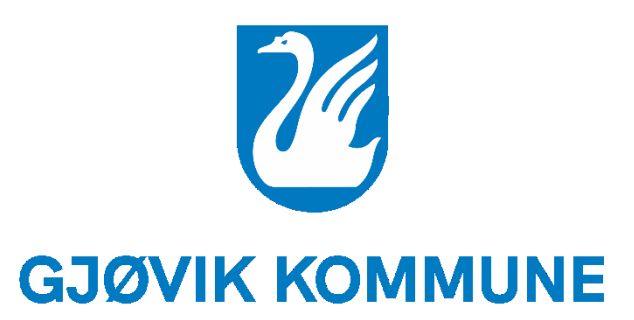